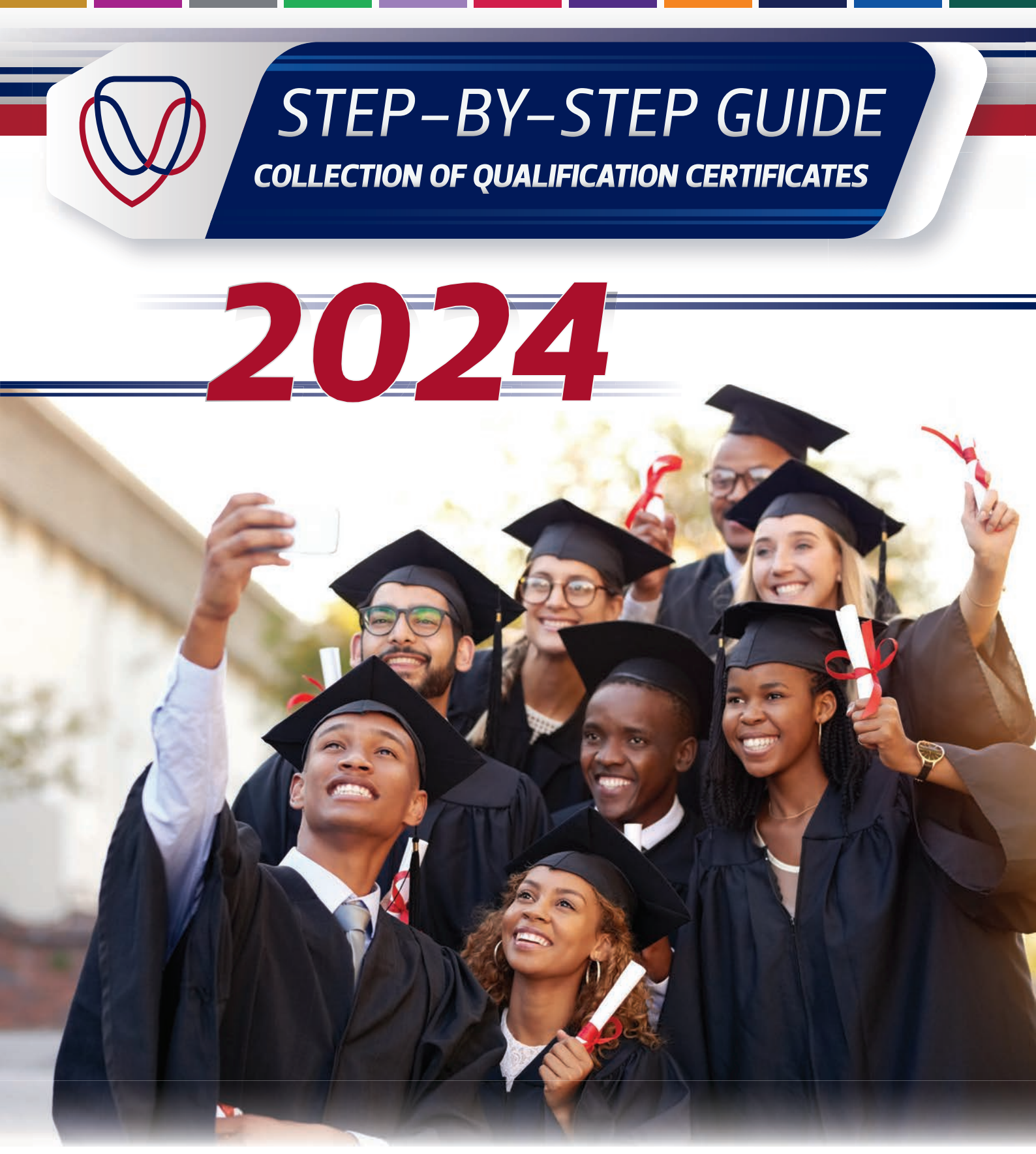

T: +27 51 401 9111 | E: studentadmin@ufs.ac.za | www.ufs.ac.za

*Inspiring excellence, transforming lives through quality, impact, and care.* 

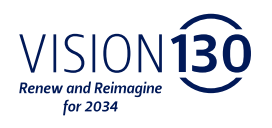

UNIVERSITY OF THE FREE STATE UNIVERSITEIT VAN DIE VRYSTAAT YUNIVESITHI YA FREISTATA

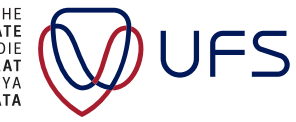

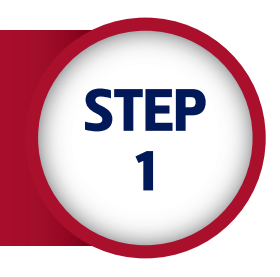

#### Click **HERE** to open the PeopleSoft Campus Solutions student portal.

https://pssa.ufs.ac.za/psp/csprd/EMPLOYEE/HRMS/c/SA\_LEARNER\_SERVICES.SSS\_STUDENT\_CENTER. GBL?cmd=login&languageCd=ENG&

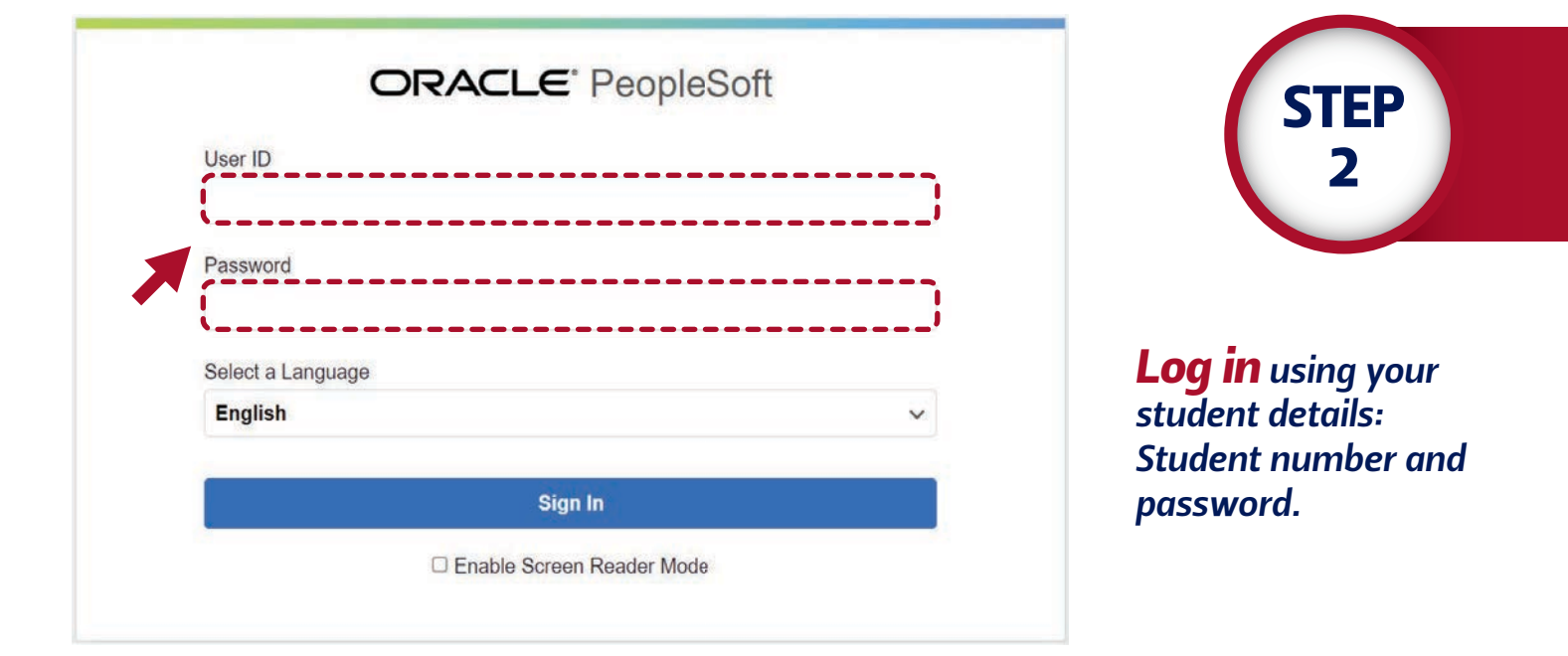

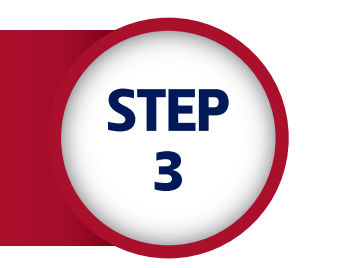

Once logged in, you will see a tile titled **'Tasks'** on the home page. Click on the tile to navigate to the task.

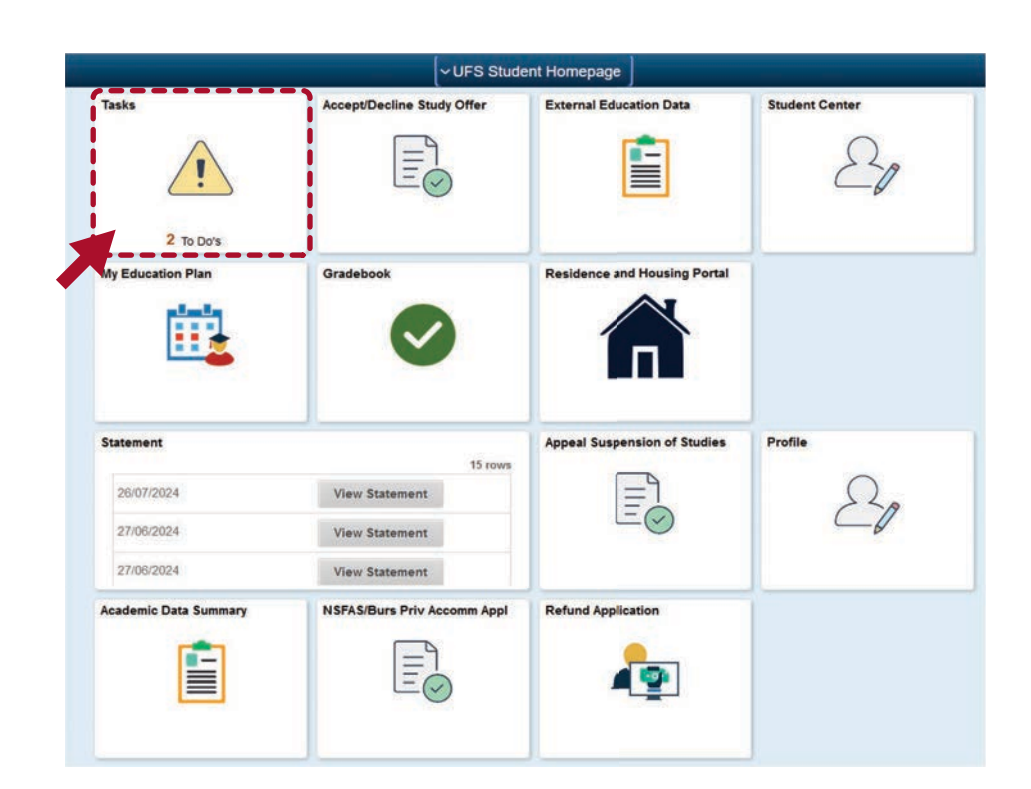

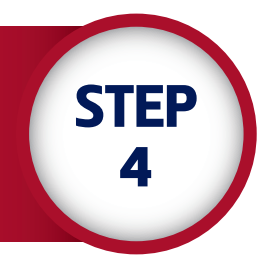

### Click on the task titled 'Graduation-AG-2024'.

|   |                                | Tasks                                                                        |                                                                                                    |                                                                                                    | ωA                                                                                                    |             |
|---|--------------------------------|------------------------------------------------------------------------------|----------------------------------------------------------------------------------------------------|----------------------------------------------------------------------------------------------------|----------------------------------------------------------------------------------------------------|-------------|
| 2 | To Do List                     |                                                                              |                                                                                                    |                                                                                                    |                                                                                                    |             |
|   |                                |                                                                              |                                                                                                    | 2 rows                                                                                                    |                                                                                                    |             |
|   |                                |                                                                              |                                                                                                    | 15                                                                                                    |                                                                                                    |             |
|   | Task                           | Due Date                                                                     | Status                                                                                              |                                                                                                    |                                                                                                    |             |
|   | NSFAS Refund Applications 2023 | O Overdue                                                                    | In Progress                                                                                         | Σ                                                                                                    |                                                                                                    |             |
|   | Graduation AG 2024             | 31/01/2025                                                                   | Assigned                                                                                            | ×                                                                                                    |                                                                                                    |             |
|   |                                |                                                                              |                                                                                                    |                                                                                                    |                                                                                                    |             |
|   | 2                              | 7 To Do List<br>Task<br>NSFAS Refund Applications 2023<br>Graduation AG 2024 | Tasks To Do List Task Due Date NSFAS Refund Applications 2023 Overdue Graduation AG 2024 31/01/2025 | Tasks To Do List Task Due Date Status NSFAS Refund Applications 2023 Overdue In Progress Graduation AG 2024 31/01/2025 Assigned | Tasks To Do List Task To Do List Task Due Date Status In Progress IGreduation AG 2024 31/01/2025 Assigned | Tasks Crows |

### *Read the introduction and click on the* **'Next'** *button.*

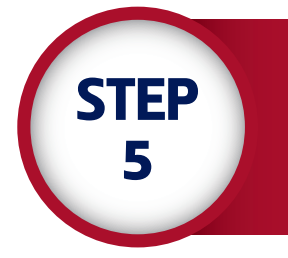

| × Exit                                         | Graduation AG 2024                                                                                                    | 1       |
|------------------------------------------------|----------------------------------------------------------------------------------------------------|---------|
|                                                | Nex Contraction of the Contraction of the Contracti                       | a >     |
| 1 Introduction<br>Visited                      | Step 1 of 5: Introduction                                                                                                    | irm     |
| 2 Delivery/Collection Agreement<br>Not Started | Graduation Documentation Due Date 31/01/2025 Deat Graduand                                                                                                    |         |
| 3 Adresses Fluid<br>Not Started                | Congratulations on completing your qualification! The University of the Fee State (UFS) is pleased to announce that the graduation ceremonies will take place on 9 and 10 December 2024 in the Callie Human Centre on the Bioemfontein Campu more information on the graduation ceremony please visit our velopage at <a href="https://www.ufs.ac.ak/ovvelleg/industries/aw/ufs.ac.ak/ovvelleg/industries/aw/ufs.ac.ak/ovvelleg/industries/aw</td> <td>us. For</td> | us. For |
| 4 Contact Details<br>Not Started               | Graduation documentation (i.e., certificate and academic record) will be available and released immediately after the conferral ceremonies in the Callie Human Centre.                                                                                                    |         |
| 5 Complete Task<br>Not Started                 | In the event that you are unable to attend the face-to-face graduation ceemony and would like the certificate to be sent to you, the documents will be available and released from the week of 6 January 2025.<br>Please note: Graduates are liable for the cost of the courier service.                                                                                                    |         |
|                                                | For courier purposes – for those unable to attend the face-to-face graduation ceremony, kindly verify your physical address for hand-to-hand courier delivery prior to requesting your certificate. The following pages of this activity guid you through the different steps to update your physical delivery address. This will ensure that you receive your graduation documentation safely and securely. See the default add ayment information: Courier fees: South Africa R325                                                                                                    | de will |
|                                                | Banking details<br>Account name: University of the Free State<br>Bank: ABSA Bank<br>Account number: 1570 151 668<br>Branch code: 630734<br>Reference number: 605 followed by student number                                                                                                    |         |
|                                                | Request for courier services and proof of payment along with a copy of your ID/passport should be emailed to <u>Transcripts/bulb as za</u>                                                                                                    |         |
|                                                | However, you can still collect your certificate in person from 7 January 2025 by making an appointment in advance through the Student Contact Services on +27 51 401 9111 (select option 1) or email to Transcripts@ufs ac za with your re-<br>Collections can only be done on Tuesday or Thursday between 10:00 and 15:00.                                                                                                    | quest   |
|                                                | Please indicate your selection by no later than 3 January 2026                                                                                                    |         |
|                                                | If you require any further assistance, please contact the Student Contact Services at:<br>E: <u>Transcriptions acca</u><br>1-227 5-140 9111 (pease select option 1)                                                                                                    |         |

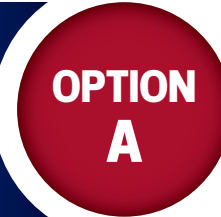

## **ACCEPTING THE DELIVERY**

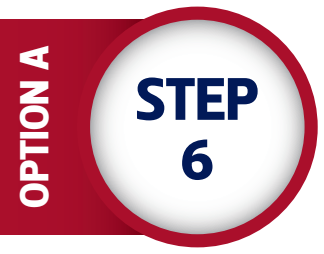

## After reading the delivery agreement, **make a selection.**

| X Exit                                      | Graduation AG 20                                                                                                    | 24 🏻 🗘 🗄                                                                                                    |  |  |
|---------------------------------------------|----------------------------------------------------------------------------------------------------|----------------------------------------------------------------------------------------------------|--|--|
|                                             |                                                                                                    | < Previous Next >                                                                                                    |  |  |
| 1 Introduction<br>Complete                  | Step 2 of 5: Delivery/Collection Agreement                                                                                                    | Accept Delivery Decline Delivery                                                                                                    |  |  |
| 2 Delivery/Collection Agreement<br>Complete | Select either "Accept Delivery" or "Decine Delivery" after carefully reading the terms and conditions.<br>Terms and conditions for the delivery of graduation documentatios                                                                                                    | OPTION A                                                                                                    |  |  |
| 3 Adresses Fluid                            | I, the graduate student, hereby -                                                                                                    | OPTION B                                                                                                    |  |  |
| In Progress                                 | <ol> <li>acknowledge that the provisions of the agreement entered into between myself and the University of the Fr<br/>force.</li> </ol>                                                                                                    | ee State (hereinafter referred to as the 'UFS') as contained in the terms and conditions as set out here below, are binding and will remain in                                        |  |  |
| 4 Contact Details<br>In Progress            | 2. acknowledge that I understand that this service is only offered tograduates who will obtain qualifications du     3. acknowledge that I understand the rules and regulations pertaining to my academic records and certification                                                                                                    | ring the December 2024 graduation sessions;<br>e as set out in the General Academic Rules and Regulations of the UFS 2024 (uploaded on the UFS website at http://www.ufs.ac.za/about- |  |  |
| 5 Complete Task<br>Not Started              | <ol> <li>the-utsgovernance/poury-oocuments/ (mereinamer reterred to as the General Houles ).</li> <li>acknowledge and understand that qualification certificates and academic records will not be released to<br/>matriculation exemption (if applicable).</li> </ol>                                                                            | any graduate student who is not in good financial standing with the UFS as per the General Rules - not limited to requirements for                                                    |  |  |
|                                             | 5. understand that I have the option to make use of the opportunity for my graduation documentation to be couriered if I am unable to attend the graduation ceremony and will be responsible for the courier costs incurred to provide me with my graduation documentation (qualification certificates and academ: record) via courier services. |                                                                                                    |  |  |
|                                             | 6. acknowledge and understand that if I have chosen to have my graduation documentation couriered, I am responsible for ensuring that all my information required to courier my graduation documentation is correct, including but not limited to the<br>physical address for courier delivery.                                                  |                                                                                                    |  |  |
|                                             | 7. acknowledge and understand that if I have chosen to have my gnaduation documentation couriered, the delivery address I provide for use by the courier services cannot be a postal address and must be a physical address only.                                                                                                    |                                                                                                    |  |  |
|                                             | 8. acknowledge and understand that if I have chosen to have my graduation documentation couriered, the graduation documentation courier request will be processed from 6 January 2026, and                                                                                                    |                                                                                                    |  |  |
|                                             | <ol> <li>understand that if I choose to have my graduation documentation delivered, and the courier is unable to<br/>services, this request will be cancelled, and I will have to arrange for a second delivery attempt of the graduation.</li> </ol>                                                                                            | deliver the graduation documentation to the delivery address I supplied due to it being invalid, incorrect, or not accessible to the courier<br>ation documentation at my own cost.   |  |  |
|                                             | Please take note: Once you have completed this task, you will not be abe to make another selection. Only select                                                                                                    | Submit' If you are satisfied with the choice you have made to either have your graduation documentation delivered or not.                                                             |  |  |
|                                             | Agreement Date 14/11/2024                                                                                                    |                                                                                                    |  |  |
|                                             | Agreement Status Accepted                                                                                                    |                                                                                                    |  |  |
|                                             | Printable Page                                                                                                    |                                                                                                    |  |  |

## Click **'Confirm'** if the address is correct, and then click **'Next'**.

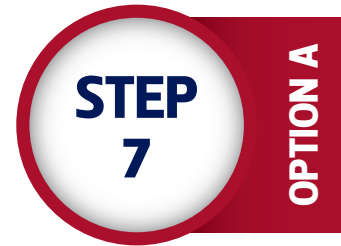

| X Exit                                      | Graduati                    | on AG 2024 | : ۵        |
|---------------------------------------------|-----------------------------|------------|------------|
|                                             |                             |            | < Previous |
| 1 Introduction<br>Complete                  | Step 3 of 5: Adresses Fluid |            | Confirm    |
| 2 Delivery/Collection Agreement<br>Complete | Home Address                |            |            |
|                                             | +                           |            |            |
| 3 Adresses Fluid<br>In Progress             | Address                     | From       |            |
| 4 Contact Details<br>In Progress            |                             |            |            |
| 5 Complete Task<br>Not Started              |                             | Current >  |            |
|                                             | Delivery Address            |            |            |
|                                             | +                           |            |            |
|                                             | Address                     | From       |            |
|                                             |                             | Current >  |            |

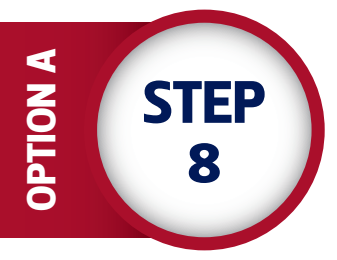

Add the delivery address manually and click the **'Confirm'** button to navigate to the next page.

| X Exit                                      | _                           | Graduation AG 2024                              | : ۵        |
|---------------------------------------------|-----------------------------|-------------------------------------------------|------------|
|                                             |                             |                                                 | < Previous |
| 1 Introduction<br>Complete                  | Step 3 of 5: Adresses Fluid | Cancel Add Address Save                         | Confirm    |
| 2 Delivery/Collection Agreement<br>Complete | Home Address                | Type Delivery<br>From 2024/03/20 fm Copy From   |            |
| 3 Adresses Fluid<br>In Progress             | Address                     | *Country South Africa Q From                    |            |
| 4 Contact Details<br>In Progress            |                             | Address 1                                       |            |
| 6 Complete Task<br>Not Started              |                             | Address 3 Current: >                            |            |
|                                             | Delivery Address            | City Bioenfonten State FS Q Free State Province |            |
|                                             | Address                     | Postal \$301 From<br>Province Free State        |            |
|                                             |                             | Current >                                       |            |

**Confirm** contact details.

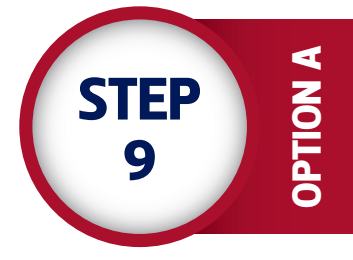

| × Exit                           |                              | Graduation AG 2024 |        |           | Δ         |
|----------------------------------|------------------------------|--------------------|--------|-----------|-----------|
|                                  |                              |                    |        |           | < Previou |
| 1 Introduction<br>Complete       | Step 4 of 5: Contact Details |                    |        |           | Confirm   |
| 2 Delivery/Collection Agreement  | Email                        |                    |        |           |           |
|                                  | Email                        |                    | Туре   | Preferred |           |
| 3 Adresses Fluid<br>Complete     | @gmail.com                   |                    | Home   | ~         | 3         |
| 4 Contact Details<br>In Progress | @ufs4life ac za              |                    | Campus |           | 5         |
| 5 Complete Task<br>Not Started   | Phone                        |                    |        |           |           |
|                                  | +                            |                    |        |           |           |
|                                  | Phone                        | Туре               | Prefe  | rred      |           |
|                                  | +27                          | Cell               | -      |           | >         |

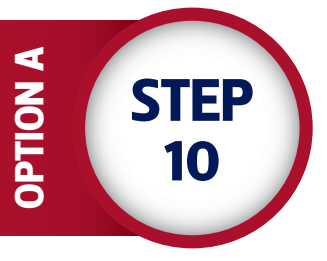

If any information has changed, edit the details by selecting the item. The system will open the window to allow the change. Once the information is verified, select the **'Confirm'** button and navigate to the next page, which is the 'Complete Task' page.

| × Exit                                      |                              |                      | Graduation AG 2024     |      |           | : \ ۵      |
|---------------------------------------------|------------------------------|----------------------|------------------------|------|-----------|------------|
|                                             |                              |                      |                        |      |           | < Previous |
| 1 Introduction<br>Complete                  | Step 4 of 5: Contact Details |                      |                        |      |           | Confirm    |
| 2 Delivery/Collection Agreement<br>Complete | Email                        |                      |                        |      |           |            |
| 3 Adresses Fluid<br>Complete                | Email<br>@gmail.com          | Cancel               | Edit Phone             | Type | Preferred | 2          |
| Contact Details                             | @ufs4life.ac.za              | Type<br>Country Code | Cell<br>027            | 1    |           | 3          |
| 5 Complete Task<br>Nut Started              | Phone +                      | *Phone Number        |                        | · .  |           |            |
|                                             | Phone<br>+27                 |                      | Preferred Enable Texts |      |           | >          |
| •                                           |                              |                      | Delete                 |      |           |            |
|                                             |                              |                      |                        |      |           |            |

Complete the task. When you have provided all the information, you can complete the task. Read through the information on this page and select the **'Submit'** button. Once the task is completed, it will enter a **'Completed'** status on the system.

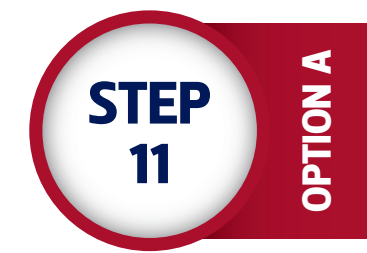

| X Exit                                                                                                    | Graduation AG 2024                                                                                                    | Δ :               |
|----------------------------------------------------------------------------------------------------|----------------------------------------------------------------------------------------------------|-------------------|
|                                                                                                    |                                                                                                    | < Previous Submit |
| Introduction<br>Complete     Delivery/Collection Agreement<br>Complete     Adresses Fluid<br>Complete     Complete     Complete     Delivery/Collection Agreement<br>Complete     Complete     Somplete Task     th Progress | Step 5 of 5: Complete Task<br>Due Date 31/01/2025<br>We note the selection you have made.<br>Thank you,<br>Student Academic Services |                   |

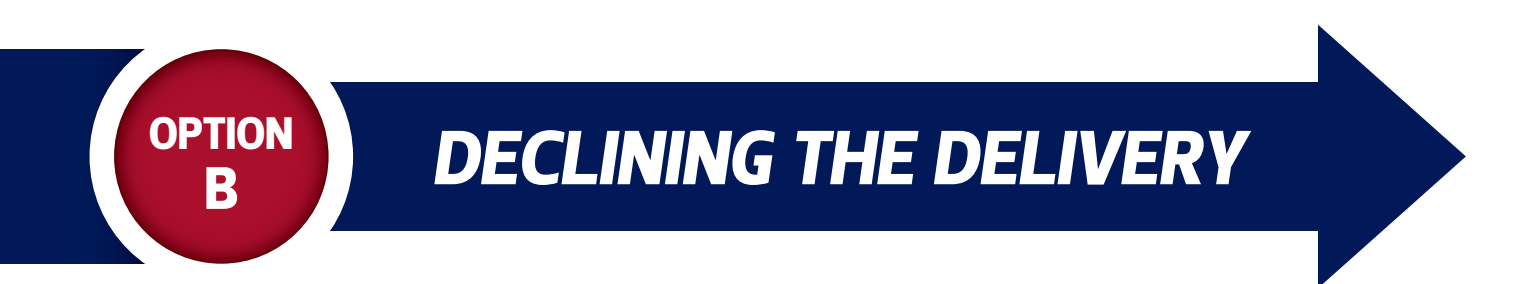

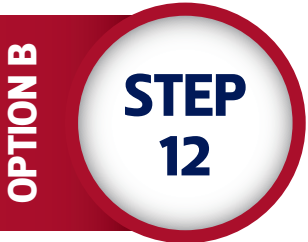

## Please choose this option only if you are going to attend the graduations or **collect the certificate** yourself on campus.

| X Exit                                      | Graduation AG 2024                                                                                                    | Δ   :                                                                                                    |  |
|---------------------------------------------|----------------------------------------------------------------------------------------------------|----------------------------------------------------------------------------------------------------|--|
|                                             |                                                                                                    | < Previous Next >                                                                                                    |  |
| 1 Introduction<br>Complete                  | Step 2 of 5: Delivery/Collection Agreement                                                                                                    | Accept Delivery Decline Delivery                                                                                        |  |
| 2 Delivery/Collection Agreement<br>Complete | Select either "Accept Delivery" or "Decline Delivery" after carefully reading the terms and conditions.<br>Terms and conditions for the delivery of graduation documentation                                                                                                    | OPTION B                                                                                                    |  |
| Adresses Fluid                              | I, the graduate student, hereby -                                                                                                    | •                                                                                                    |  |
| Complete                                    | <ol> <li>acknowledge that the provisions of the agreement entered into between myself and the University of the Free State (hereinafter<br/>force;</li> </ol>                                                                                                    | referred to as the 'UFS') as contained in the terms and conditions as set out here below, are binding and will remain i |  |
| 4 Contact Details                           | 2. acknowledge that I understand that this service is only offered tograduates who will obtain qualifications during the December 20                                                                                                    | 124 graduation sessions;                                                                                                |  |
| Complete                                    | <ol> <li>acknowledge that I understand the rules and regulations pertaining to my academic records and certificate as set out in the Get<br/>the-uts/governance/poicy-documents) (hereinafter referred to as the 'General Rules').</li> </ol>                                                                                                    | neral Academic Rules and Regulations of the UFS 2024 (uploaded on the UFS website at http://www.ufs.ac.za/about         |  |
| 5 Complete Task<br>In Progress              | <ol> <li>acknowledge and understand that qualification certificates and academic records will not be released to any graduate stude<br/>matriculation exemption (if applicable).</li> </ol>                                                                                                    | ent who is not in good financial standing with the UFS as per the General Rules - not limited to requirements fo        |  |
|                                             | 5 understand that I have the option to make use of the opportunity for my graduation documentation to be couriered if I am unable to attend the graduation ceremony and will be responsible for the courier costs incurred to provide me with m graduation documentation (qualification certificates and academic record) via courier services.                                                         |                                                                                                    |  |
|                                             | 6 acknowledge and understand that if I have chosen to have my graduation documentation couriered, I am responsible for ensuring that all my information required to courier my graduation documentation is correct, including but not limited to the physical address for courier delivery.                                                                                                    |                                                                                                    |  |
|                                             | 7. acknowledge and understand that if I have chosen to have my graduation documentation couriered, the delivery address I provide for use by the courier services cannot be a postal address and must be a physical address only.                                                                                                    |                                                                                                    |  |
|                                             | 8. acknowledge and understand that If I have chosen to have my graduation documentation courrered, the graduation documentation courrer request will be processed from 6 January 2025, and                                                                                                    |                                                                                                    |  |
|                                             | 9 understand that if I choose to have my graduation documentation delivered, and the courier is unable to deliver the graduation documentation to the delivery address I supplied due to it being invalid, incorrect, or not accessible to the courie services, this request will be cancelled, and I will have to arrangefor a second delivery attempt of the graduation documentation at my own cost. |                                                                                                    |  |
|                                             | Please take note: Once you have completed this task, you will not be abe to make another selection. Only select 'Submit' if you are satisfied with the choice you have made to either have your graduation documentation delivered or not                                                                                                    |                                                                                                    |  |
|                                             | Agreement Date 14/11/2024                                                                                                    |                                                                                                    |  |
|                                             | Agreement Status Declined                                                                                                    |                                                                                                    |  |
|                                             | Printable Page                                                                                                    |                                                                                                    |  |

# If you decline delivery, the system will provide the following warning and navigate to the **'Complete Task'** page.

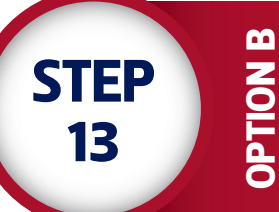

| X Exit                                      | Graduation AG                                               | 2024              |
|---------------------------------------------|-------------------------------------------------------------|-------------------|
|                                             |                                                             | < Previous Submit |
| 1 Introduction<br>Complete                  | Step 5 of 5: Complete Task                                  | 7                 |
| 2 Delivery/Collection Agreement<br>Complete | Due Date 31/01/2025<br>We note the selection you have made. |                   |
| 3 Adresses Fluid<br>Complete                | Thank you,<br>Student Academic Services                     |                   |
| 4 Contact Details<br>Complete               |                                                             |                   |
| 5 Complete Task<br>In Progress              |                                                             |                   |

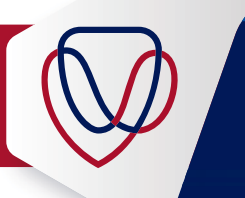

ADDITIONAL ASSISTANCE If you encounter problems using this facility, please contact the Student Service Centre for assistance: Email: studentadmin@ufs.ac.za II Tel: +27 51 401 9111